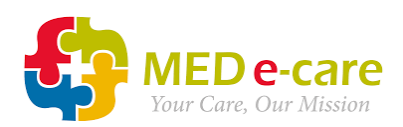

## **Reordering for eMAR (Suggested Orders) – UK**

Parameters for Suggested Orders

Run Report Report Description

Go to
 e-Reports >
 Medication >
 Suggested Orders:

| Home Dashboard e-ADT e-Assessments e-Plan e-Notes                                                                                                    | V5 e-MAR | e-TAR | POC V5 | Wound Tracker | e-Reports |
|----------------------------------------------------------------------------------------------------|----------|-------|--------|---------------|-----------|
| All Reports                                                                                                    |          |       |        |               |           |
| ADT     Care Plan     CHA     Complex and LTC     Custom Reports     Financial     Notes     Medication     Medication Incident     Physician Review     Medication Review     Medication Review |          |       |        |               |           |

2. Select the following parameters:

| Run Report         | or beachpaon         |                                             |              |
|--------------------|----------------------|---------------------------------------------|--------------|
| Review Date:       |                      |                                             |              |
| Notion Date:       | Dato                 | a second and a standard                     |              |
|                    | Today's Date         | Leave as today s date                       |              |
| Days Until Order E | nd Date:             |                                             |              |
|                    | Days select          | Leave as "Select"                           | ~            |
| Period In Months:  |                      |                                             |              |
|                    | 12                   | Select "12"                                 | ~            |
| Sectors:           |                      |                                             |              |
|                    | Sector CC:Care Home  | Leave as "CC:Care Home"                     | · •          |
| Resident Info:     |                      |                                             |              |
|                    | Resident             | 🕞 🗙 Ensure this box is e                    | empty to run |
|                    |                      | the report for the                          | whole home   |
| Client Status:     |                      |                                             |              |
|                    | Client Status Active | Leave as "Active"                           | ~            |
| Units And Program  | IS:                  |                                             |              |
|                    | Linite Zall Unite    |                                             |              |
|                    |                      | Tick the required home units,               | or           |
|                    | Cedar                | select "All Units"                          |              |
|                    | Sycamore             |                                             | · ·          |
|                    | Programs             |                                             |              |
|                    | Dementia             | Leave all share stated                      |              |
|                    | Nursing              | Leave all these ticked                      | •            |
|                    | Residential          |                                             |              |
| Order Type:        |                      |                                             |              |
|                    |                      |                                             |              |
|                    | MAR Note             |                                             |              |
|                    |                      |                                             |              |
|                    | Non Medicatio        | n MAR Order<br>n TAR Order Select "MAR" and | "TAR" only   |
|                    |                      |                                             |              |
|                    | TAR Note             |                                             |              |
|                    | TAR                  |                                             |              |
| Ordered By:        | 4                    |                                             | F            |
| orabiod by:        | Prescriber 2.        |                                             |              |
|                    | General, Docto       | Of Tick the required Dese                   | aribara ar   |
|                    | ZDr John, Smith      | " lick the required Pres                    | cribers, or  |
|                    | The Mount, M         | edical Centre                               |              |
|                    | Homely Reme          | dy                                          |              |
| Sort By:           | 4                    |                                             | r            |
| son by:            | Cort                 | Colored "Names"                             |              |
| Sort Orders P      | Son Name             | Select Name                                 | ~            |
| son Orders By:     |                      |                                             |              |
|                    | Sort Medication Nam  | e Select "Medication Name                   | · ·          |
| Report Settings:   |                      |                                             |              |
| Show Continue      | Care Clause          | ll three hoves                              |              |
| Show wore Trian O  | iclude Photo         | an three Doxes                              |              |
|                    | -                    |                                             |              |

- 3. Click Run Report
- 4. Print THIS MUST BE SINGLE SIDED
- Fill out the Qty to Order column which how much is required after checking your On Hand quantity. Enter ZERO if an item is not required.

| Suggested Orders 24-03-2021 - 23-03-2022                 |                            |                  |                             | Z TRAINING MED E - CARE LIZ - NP-3215-5666 |                  |                  |         |       |
|----------------------------------------------------------|----------------------------|------------------|-----------------------------|--------------------------------------------|------------------|------------------|---------|-------|
| Order Type(s): MAR; TA<br>Brown, Barry "Baz" (21) Flo    | R<br>or GF Unit Cedar Roon | n 16 Bed A       |                             |                                            |                  |                  |         |       |
|                                                          |                            | DISCON           | TINUE ALL PRE               | VIOUS ORDERS                               |                  |                  |         |       |
| Client Information                                       |                            |                  | Health Con                  | dition —                                   |                  |                  |         |       |
| Admit                                                    | ted 13-02-                 | 2019             | Pulse Rate                  | 85 Beats/min                               | (07-08-2020)     |                  |         |       |
| Date                                                     | of Birth 11-02-            | 11-02-1947       |                             |                                            |                  |                  |         |       |
| Age                                                      | 74                         |                  | Weight / Height             | 1                                          |                  |                  |         |       |
| Gend                                                     | er Male                    |                  | Physician's Nat             | ne                                         |                  |                  |         |       |
| Healt                                                    | hcard 14134                | 66               |                             |                                            |                  |                  |         |       |
| Numb                                                     | er                         |                  |                             |                                            |                  |                  |         |       |
| Diagnoses                                                | Gastrointes                | tinal disease    |                             |                                            |                  |                  |         |       |
| Allergies Foo                                            | d: Peanuts; Environme      | ntal: Direct Sur | light; Medication:          | All NSAIDS; Alert(                         | s): Additives co | ontaining Peanut | extract |       |
| Lab Work                                                 |                            |                  |                             |                                            |                  |                  |         |       |
| Madiantian Orders                                        | 8                          | Dissettiens      |                             | Obert / Earl                               | Adapta           | Quality          | 01.15   |       |
| medication Orders                                        | Dose                       | Directions       |                             | Start / End                                | Time             | Notes            | Order   | Han   |
| MAR                                                      |                            |                  |                             |                                            |                  |                  | - order |       |
| Aspirin 75mg dispersible tab                             | lets 1.000                 | Take ONE D       | aily                        | 21-02-2019                                 | 0800             |                  |         | 25.0  |
| (Aspinn 75mg dispersible<br>tablets) (75mg) ATM324       | TABLET(7                   | Contains asn     | irin. Do not                |                                            |                  |                  |         |       |
| (abieus) (ronig) rennoza                                 | ong/                       | take anything    | else                        |                                            |                  |                  |         |       |
|                                                          |                            | containing as    | pirin while                 |                                            |                  |                  |         |       |
|                                                          |                            | taking this m    | edicine                     |                                            | 0000             | +                |         | 07.0  |
| Atenoiol 25mg tablets (Aten<br>25mg tablets) (25mg) ATM3 | 36 TABLET(2                | Take ONE D       | aiy                         | 21-02-2019                                 | 0800             | ++               | -       | 27.0  |
| zong worddy (zong) renno                                 | 5mg)                       | Warning: Do      | not stop                    |                                            |                  |                  |         |       |
|                                                          |                            | taking this m    | edicine                     |                                            |                  |                  |         |       |
|                                                          |                            | unless your o    | loctor tells                |                                            |                  |                  |         |       |
| Budesonide                                               | 0.000                      | Inhale ONE t     | o TWO puffs                 | 26-02-2019                                 | 0800             | ++               |         | 198.0 |
| 100micrograms/dose dry po                                | wder PUFF(100              | ONCE a day       |                             | 20 02 2010                                 |                  | ++               | 1       |       |
| inhaler (Budesonide                                      | microgra                   | Warning: Do      | not stop                    |                                            |                  |                  |         |       |
| 100micrograms/dose<br>Turbobaler)                        | m/dose)                    | taking this m    | edicine<br>loctor tells     |                                            |                  |                  |         |       |
| (100microgram/dose) ATM1                                 | 006                        | you to stop      |                             |                                            |                  |                  |         |       |
| Codeine 30mg tablets (Code                               | ine 1.000                  | Take ONE F       | OUR times a                 | 21-02-2019                                 | 0800             |                  |         | 110.  |
| 30mg tablets) (30mg) ATM3                                | 60 TABLET(3                | day              |                             |                                            | 1200             |                  |         |       |
|                                                          | (unig)                     | Warning: Thi     | s medicine                  |                                            | 1600             |                  |         |       |
|                                                          |                            | may make yo      | ou sleepy. If               |                                            | 2000             |                  |         |       |
|                                                          |                            | this happens     | , do not drive              |                                            |                  |                  |         |       |
|                                                          |                            | Do not drink     | alcohol                     |                                            |                  |                  |         |       |
| Cyclizine 50mg tablets (Cyc                              | izine 1.000                | Take ONE T       | HREE times a                | 21-02-2019                                 | 0800             |                  |         | 82.0  |
| 50mg tablets) (50mg) ATM372 TABI<br>0mg                  | 72 TABLET(5                | day              |                             |                                            | 1300             |                  |         |       |
|                                                          | Omg)                       | Warning: Thi     | s medicine                  |                                            | 1800             |                  |         |       |
|                                                          |                            | may make yo      | ou sleepy. If               |                                            |                  |                  |         |       |
|                                                          |                            | this happens     | do not drive                |                                            |                  |                  |         |       |
|                                                          |                            | Do not drink     | or machines.<br>alcohol     |                                            |                  |                  |         |       |
| Diazepam 2mg tablets                                     | 1.000                      | Take ONE T       | HREE times a                | 21-02-2019                                 | 0800             | ++               |         | 83.0  |
| (Diazepam 2mg tablets) (2m                               | g) TABLET(2                | day              |                             |                                            | 1300             |                  | 1       |       |
| ATM420 m                                                 | mg)                        | Maralaa: Thi     | a modiaina                  |                                            | 1800             |                  | 1       |       |
|                                                          |                            | may make vo      | s medicine<br>ou sleepy. If |                                            |                  |                  | 1       |       |
|                                                          |                            | this happens     | do not drive                |                                            |                  |                  |         |       |
|                                                          |                            | or use tools of  | or machines.                |                                            |                  |                  |         |       |
|                                                          |                            | Do not annk      | alconol                     |                                            |                  | ++               |         | -     |

- 6. Photocopy the completed Suggested Orders report. You may need 3 copies
  - a. One for the home
  - b. One for your pharmacy
  - c. One for your GP surgery (if the surgery will accept this form of ordering. If not the repeat slips/online GP order should be placed)